**CD SANTA** TERESA

Tutorial para realizar la inscripción en las actividades Curso 2018-2019 La página web para acceder a la plataforma es la siguiente: cdsantateresa.comoaprenden.com El primer paso es hacer click en darse de alta.

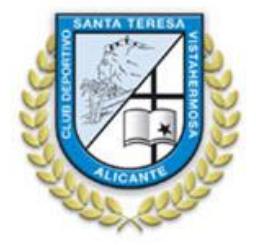

| ACCESO                 | ONLINE<br>otivo Santa Teresa |
|------------------------|------------------------------|
| Usuario:               | Usuario                      |
| Contraseña:            | Password                     |
|                        | ENTRAR >                     |
| <b>G</b> He olvidado m | ni contraseña / Ayuda.       |
| QUIEF                  | RO DARME DE ALTA             |

Nos aparecerá la siguiente pantalla.

Una vez rellenados todos nuestros datos personales, incluyendo nuestro DNI, mail y cuenta bancaria, hacemos click en siguiente.

IMPORTANTE: Hasta que no se rellenen todos los dígitos del número de cuenta aparecerá un error. Una vez se compruebe que la cuenta está correcta, desaparecerá el mismo. Pulsa ENTER.

|                                                 |                                                       |                                                                    | 2 3          |                         |                                  |   |
|-------------------------------------------------|-------------------------------------------------------|--------------------------------------------------------------------|--------------|-------------------------|----------------------------------|---|
|                                                 | Q                                                     | uiero dar                                                          | me de alt    | a:                      |                                  |   |
|                                                 | -                                                     |                                                                    |              |                         |                                  |   |
| Datos pe                                        | rsonales                                              |                                                                    |              |                         |                                  |   |
| Datos per                                       | rsonales                                              | Apellido 1                                                         |              | Apellide                | o 2                              | - |
| Datos per<br>Nombre<br>PRUEBA                   | rsonales                                              | Apellido 1<br>APELLIDO                                             |              | Apellide                | o 2<br>LIDO                      | _ |
| Nombre<br>PRUEBA<br>NIF / NIE                   | rsonales<br>/ PASAPORTE:                              | Apellido 1<br>APELLIDO<br>48363719D                                | Mail:        | Apellid<br>APEL<br>adn  | o 2<br>LIDO<br>noncdst@gmail.com | ] |
| Datos per<br>Nombre<br>PRUEBA<br>NIF / NIE<br>N | rsonales<br>/ PASAPORTE:<br>lúmero de hijos q         | Apellido 1<br>APELLIDO<br>48363719D<br>ue daré de alta:            | Mail:        | Apellidi<br>APEL<br>adn | o 2<br>LIDO<br>noncdst@gmail.com |   |
| Datos per<br>Nombre<br>PRUEBA<br>NIF/NIE<br>N   | rsonales<br>/ PASAPORTE:<br>lúmero de hijos q<br>IBAN | Apellido 1<br>APELLIDO<br>48363719D<br>ue daré de alta:<br>Entidad | Mail:<br>2 ÷ | Apellida<br>APEL<br>adn | o 2<br>LIDO<br>noncdst@gmail.com |   |

Nos aparecerá el siguiente paso. Rellenaremos nuestro datos y los de nuestros hijos. **Es importante fijarnos bien en detallar el curso de nuestros hijos.** Haremos click en 'no soy un robot'. Por último pulsaremos en 'quiero darme de alta'

| is personales     |                              | Mis hij@s          |                             |                    |      |  |
|-------------------|------------------------------|--------------------|-----------------------------|--------------------|------|--|
| Nombre/Apellidos: | PRUEBA APELLIDO APELLIDO     | Hijo 1             | A - 1914 - 2                | 1-10-10            |      |  |
| NIF:              | 48363719D                    | Prueba             | AepIlido                    | Apellido 2         |      |  |
| E-mail:           | admoncdst@gmail.com          | Fecha nacimiento   | Parentesco                  | Curso              |      |  |
| ccc:              | ES85 2100 1534 64 0200190455 |                    | rautonnauro y               | Jre                |      |  |
|                   |                              | Nombre             | Apellido 1                  | Apellido 2         |      |  |
| Dirección:        | Pintor Xavier Soler          | Otro               | Apellido                    | Apellido           |      |  |
| CP:               | 03015                        | Fecha nacimiento   | Parentesco                  | Curso              | urso |  |
| Población:        | Alicante                     | 00.00.0000         | Padre/Madre \$              | 3 PRI              | \$   |  |
|                   | 000070707                    | He leido y estoy o | de acuerdo con las condicio | ones del servicio. |      |  |
| Teléfono 1:       | 0000/0/0/                    |                    |                             |                    |      |  |

Nos aparecerá esta pantalla de confirmación de alta en la plataforma. Deberemos tomar nota del usuario y contraseña que nos proporciona. Después haremos click en 'Volver' para formalizar la inscripción de nuestro hijo/a en la actividad que queremos que realice.

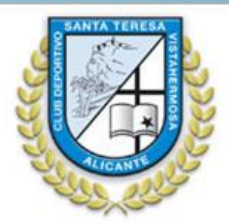

#### Quiero darme de alta:

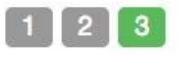

Hola, PRUEBA APELLIDO APELLIDO, has sido dado de alta correctamente en nuestra plataforma.

> Tus datos para conectarte son: Usuario: tu NIF Contraseña: xCmMQduugm

También se ha dado de alta a: Prueba Aepliido Apeliido Otro Apeliido Apeliido

Para cualquier duda o consulta, puede ponerse en contacto con nosotros. juntasantateresaalicante@gmail.com

Volver

Después de pinchar en volver deberemos introducir nuestro usuario y contraseña que nos han facilitado en el correo electrónico en los huecos indicados para ello y hacer click en entrar.

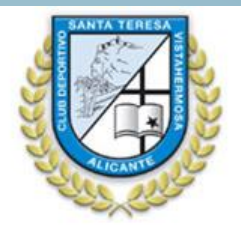

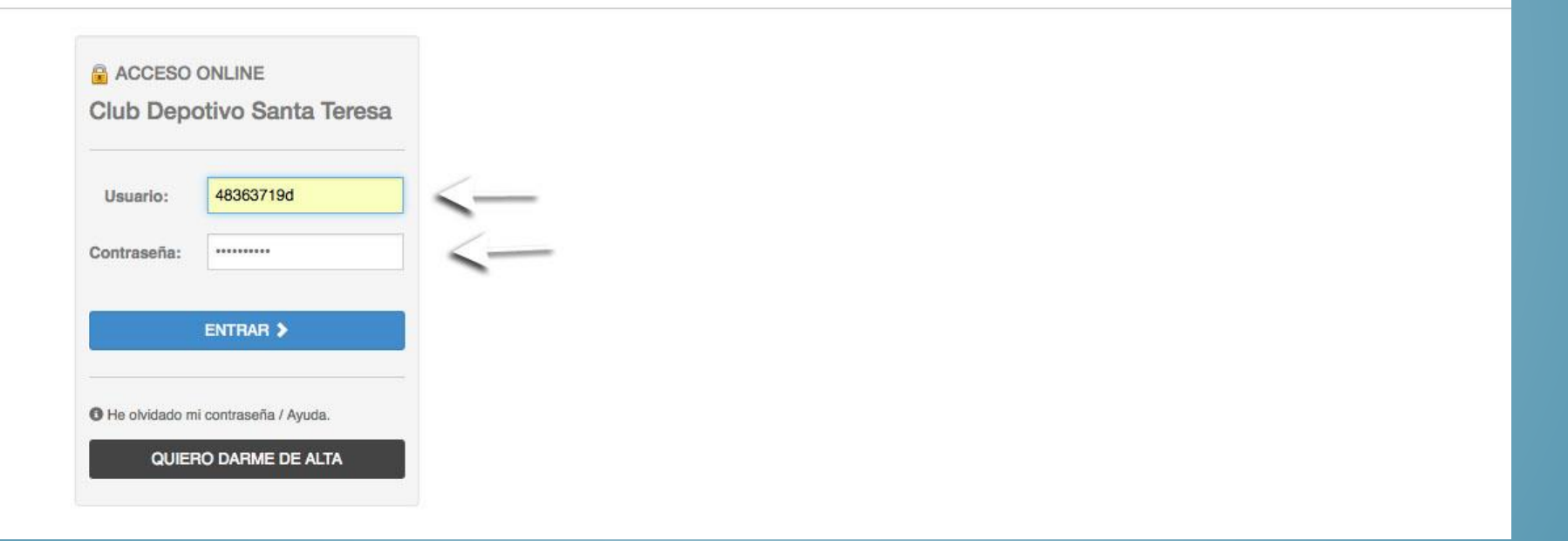

## Nos aparecerá la siguiente pantalla:

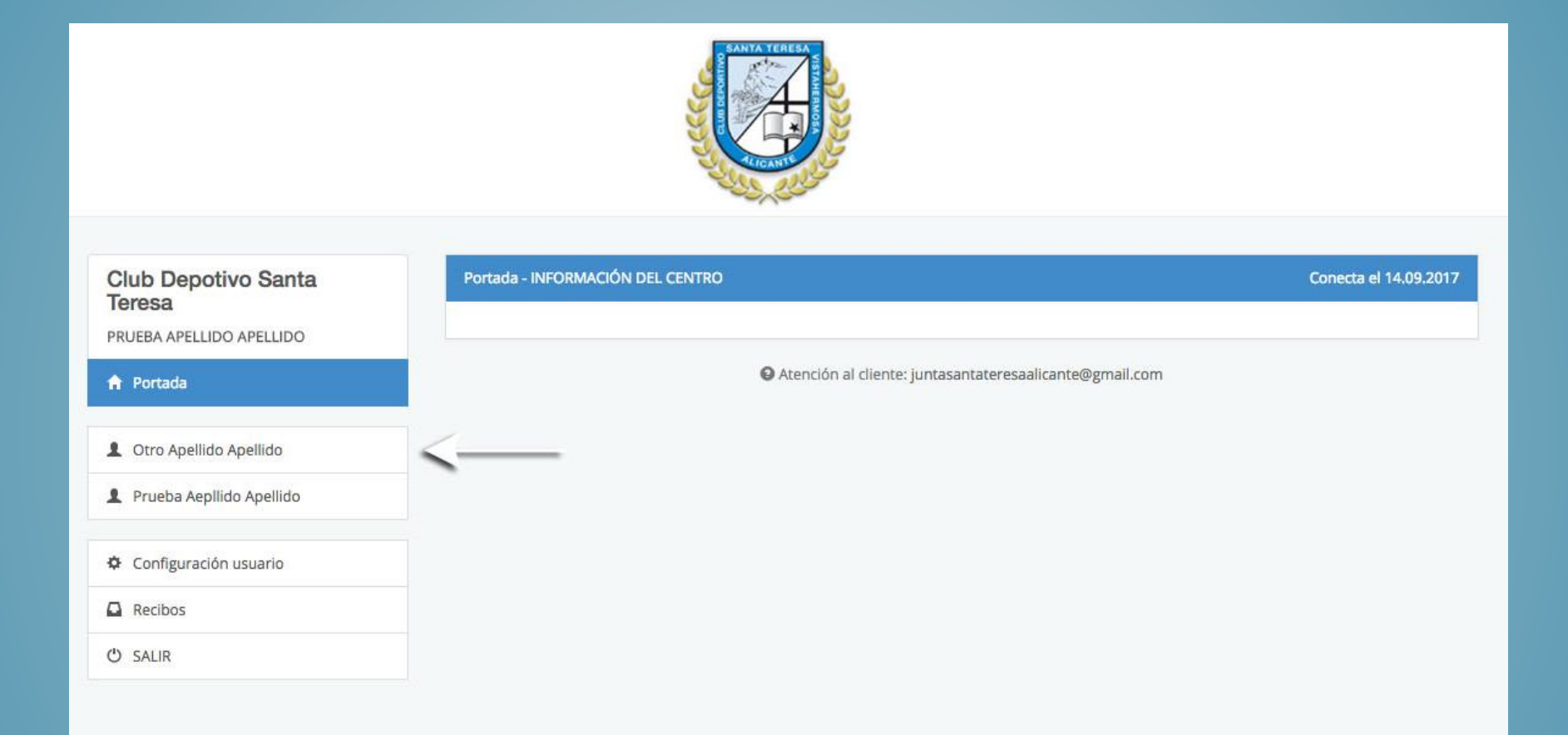

Hacemos click encima del nombre y apellido del alumno que queremos dar de alta en las actividades escogidas.

### Nos aparecerá la siguiente pantalla:

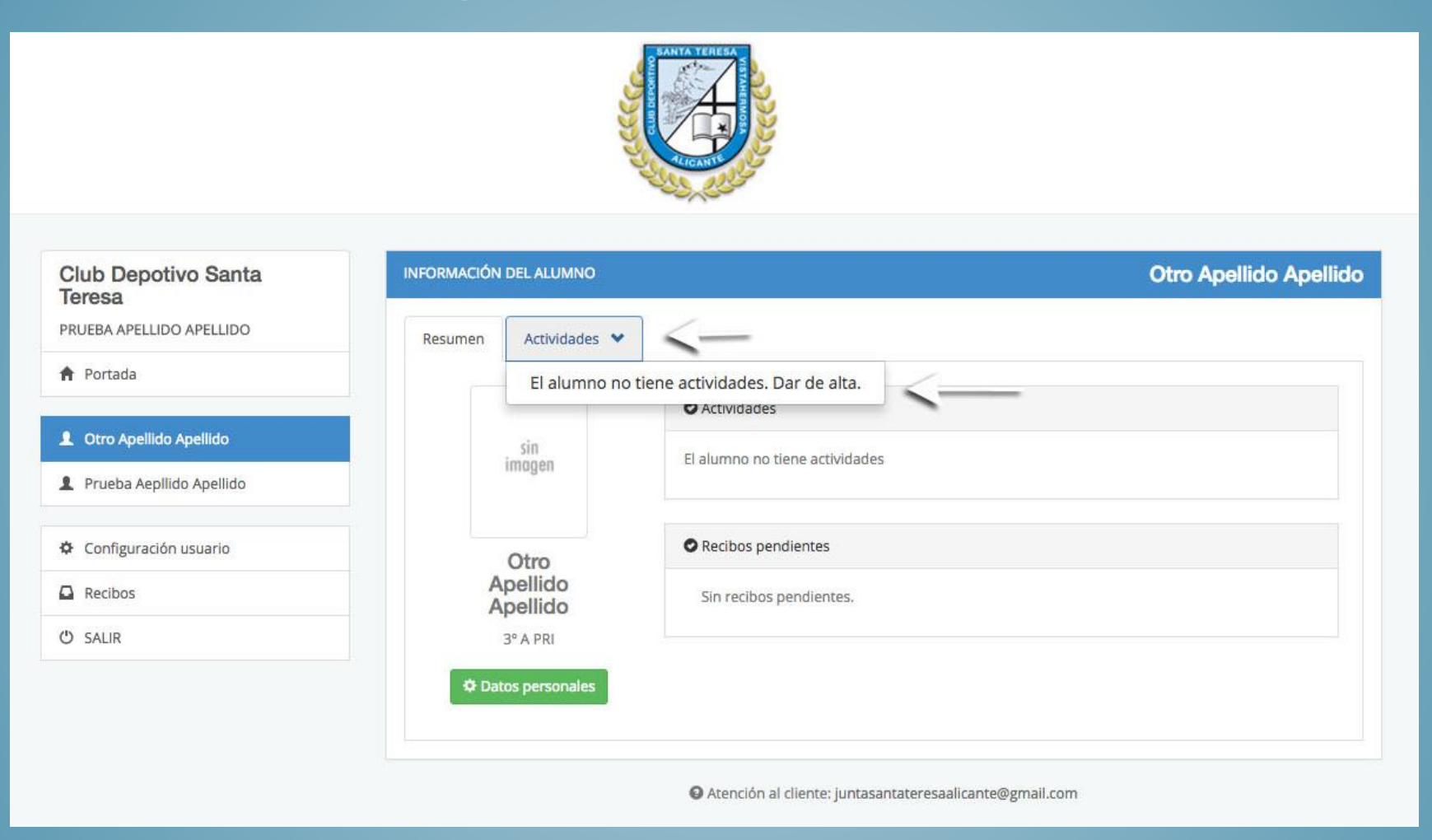

### Hacemos click en actividades y después en dar de alta.

#### Nos aparecerá la siguiente pantalla:

| ¢ | Configuración usuario |  |
|---|-----------------------|--|
| 2 | Recibos               |  |
| Ŀ | SALIR                 |  |

Para dar de alta al alumno en actividades, confirme su dirección de mail y seleccione las actividades:

| Actividad                             | Dias/horario                                                                                            | Fecha alta | Alta |
|---------------------------------------|----------------------------------------------------------------------------------------------------|------------|------|
| Badminton                             | desde el 01.10.2017 hasta el 31.05.2018<br>Lu: 17:35 - 18:35h / Mi: 17:35 - 18:35h                      | 14.09.2017 |      |
| aile Moderno Grupo A                  | desde el 01.10.2017 hasta el 31.05.2018<br>Lu: 16:35 - 17:35h / Mi: 16:35 - 17:35h                      | 14.09.2017 |      |
| Basket Alevín                         | desde el 01.10.2017 hasta el 31.05.2018<br>Lu: 17:35 - 19:05h / Mi: 16:35 - 18:05h / Vi: 17:00 - 18:30h | 14.09.2017 |      |
| Patinaje Campeonato                   | desde el 01.10.2017 hasta el 30.06.2018<br>Ma: 18:05 - 19:05h / Ju: 18:05 - 19:05h                      | 14.09.2017 |      |
| atinaje Federado Nivel B, A y Aptitud | desde el 01.10.2017 hasta el 30.06.2018<br>Ma: 16:35 - 18:05h / Ju: 16:35 - 18:05h / VI: 16:35 - 17:35h | 14.09.2017 |      |
| Patinaje Federado Nivel D, C y B      | desde el 01.10.2017 hasta el 30.06.2017<br>Lu: 16:35 - 18:05h / Mi: 16:35 - 18:05h / Vi: 16:35 - 17:35h | 14.09.2017 |      |
| atinaje iniclacion Grupo 1            | desde el 01.10.2017 hasta el 31.05.2018<br>Lu: 16:35 - 17:35h / Mi: 16:35 - 17:35h                      | 14.09.2017 |      |
| atinaje Iniclacion Grupo 2            | desde el 01.10.2017 hasta el 31.05.2018<br>Ma: 16:35 - 17:35h / Ju: 16:35 - 17:35h                      | 14.09.2017 |      |
| atinaje intermedio                    | desde el 01.10.2017 hasta el 31.05.2018<br>Lu: 16:35 - 17:35h / Vi: 16:35 - 17:35h                      | 14.09.2017 |      |
| oley Alevín                           | desde el 01.10.2017 hasta el 31.05.2018<br>Ma: 16:35 - 17:35h / Ju: 16:35 - 17:35h                      | 14.09.2017 |      |

El primer paso es indicar la fecha exacta de inicio de actividad y después hacer click en el recuadro de alta de cada actividad elegida. Por último hacer click en "confirmar alta actividad".

# Nos aparecerá la siguiente pantalla y recibiremos un mail con la confirmación de alta en la actividad.

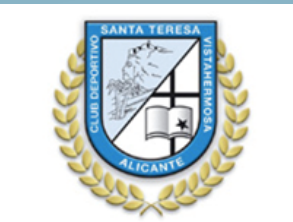

| Club Depotivo Santa        | INFORMACIÓN DEL ALUMNO                                                                                                    | Prueba AepIlido Apellido |
|----------------------------|----------------------------------------------------------------------------------------------------|--------------------------|
| PRUEBA APELLIDO APELLIDO   | Resumen Actividades 😒                                                                                                    |                          |
| A Portada                  |                                                                                                    |                          |
|                            | ALTA DE NUEVA ACTIVIDAD                                                                                                    |                          |
| L Otro Apellido Apellido   | Prueba Aepilido Apellido                                                                                                    |                          |
| 👤 Prueba Aepllido Apellido |                                                                                                    |                          |
| 🌣 Configuración usuario    | El/la alumno/a ha sido dado/a de alta en la actividad correctamente.<br>Badminton, con el horario Lu: 17:35 - 18:35h / Mi: 17:35 - 18:35h<br>Alta efectiva a partir del 01.09.2017. |                          |
| Recibos                    |                                                                                                    |                          |
| ڻ salir                    | C ACTUALIZAR LISTADO DE ACTIVIDADES                                                                                                    |                          |
|                            |                                                                                                    |                          |
|                            | Atención al cliente: juntasantateresaalicante@gmail.com                                                                                                    |                          |

Repetiremos los pasos si queremos dar de alta a otro de nuestros hijos desde la pantalla 8 de este tutorial y para finalizar hacemos click en "SALIR".